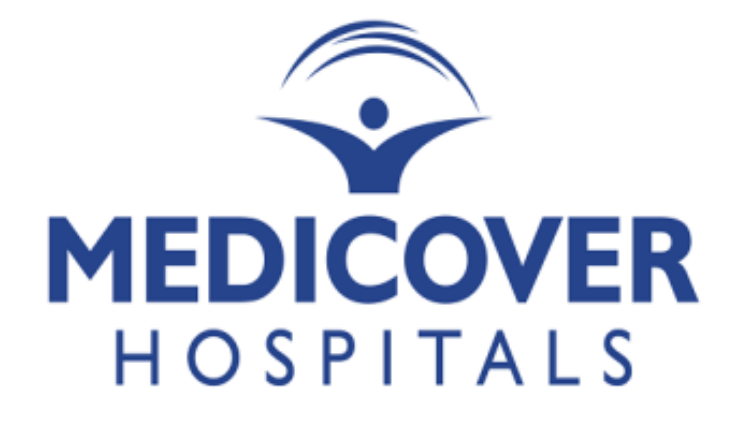

PMS User Guide

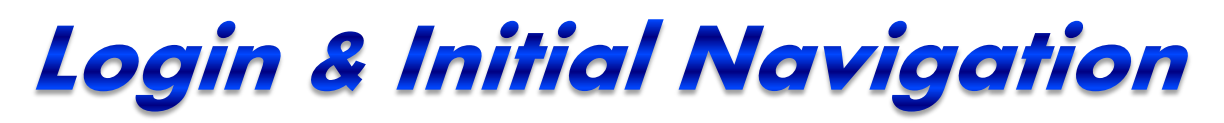

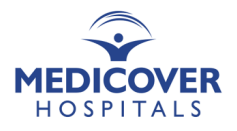

Link: HRMS link (http://3.7.119.125/hrms/) User ID: Employee ID Password: HRMS password

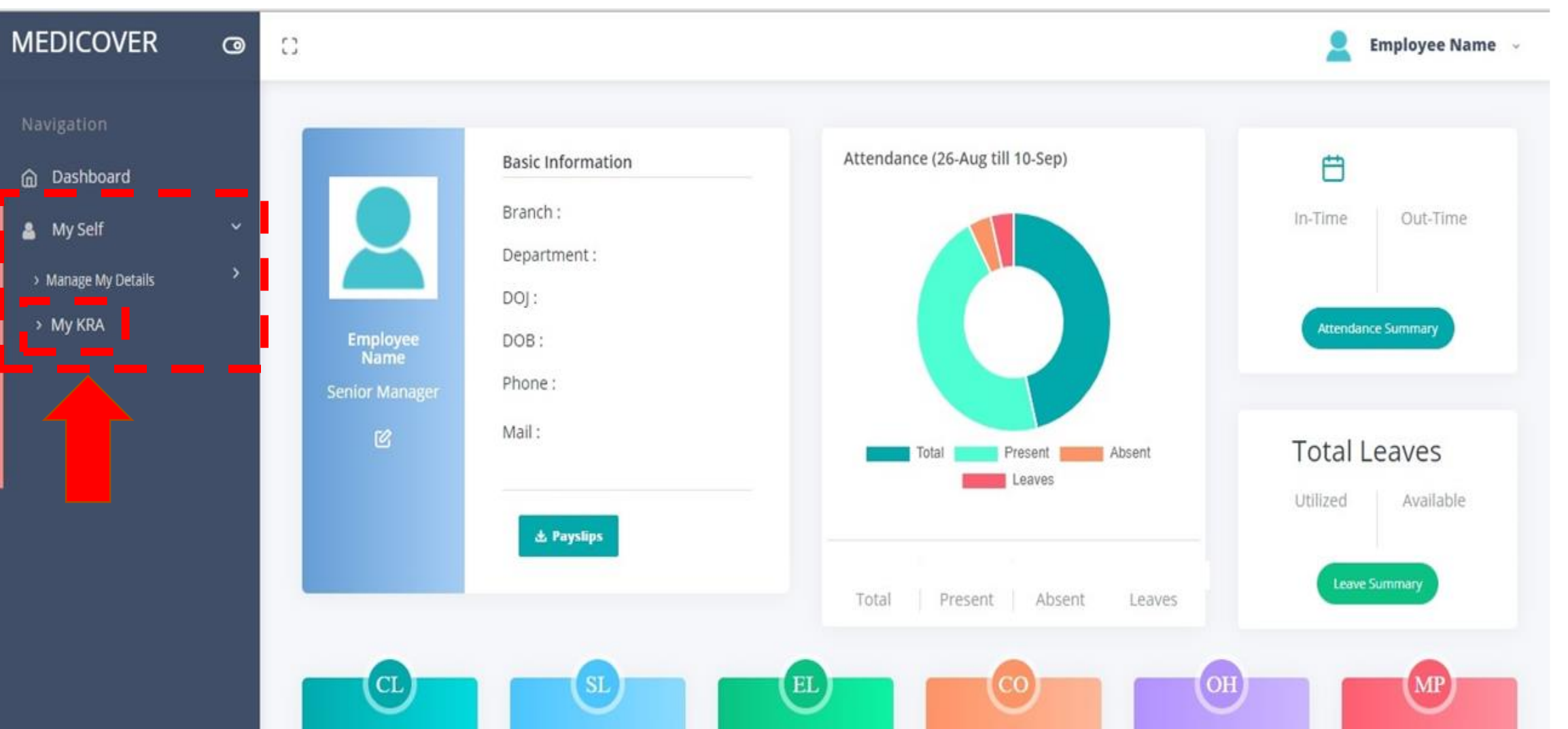

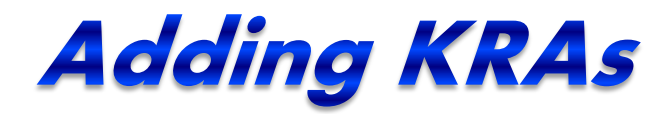

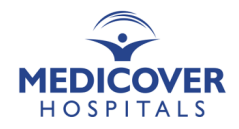

#### My Self > My KRA > Add New KRA

\* Note: Minimum 5 & Maximum 8 KRAs can be added in a year.

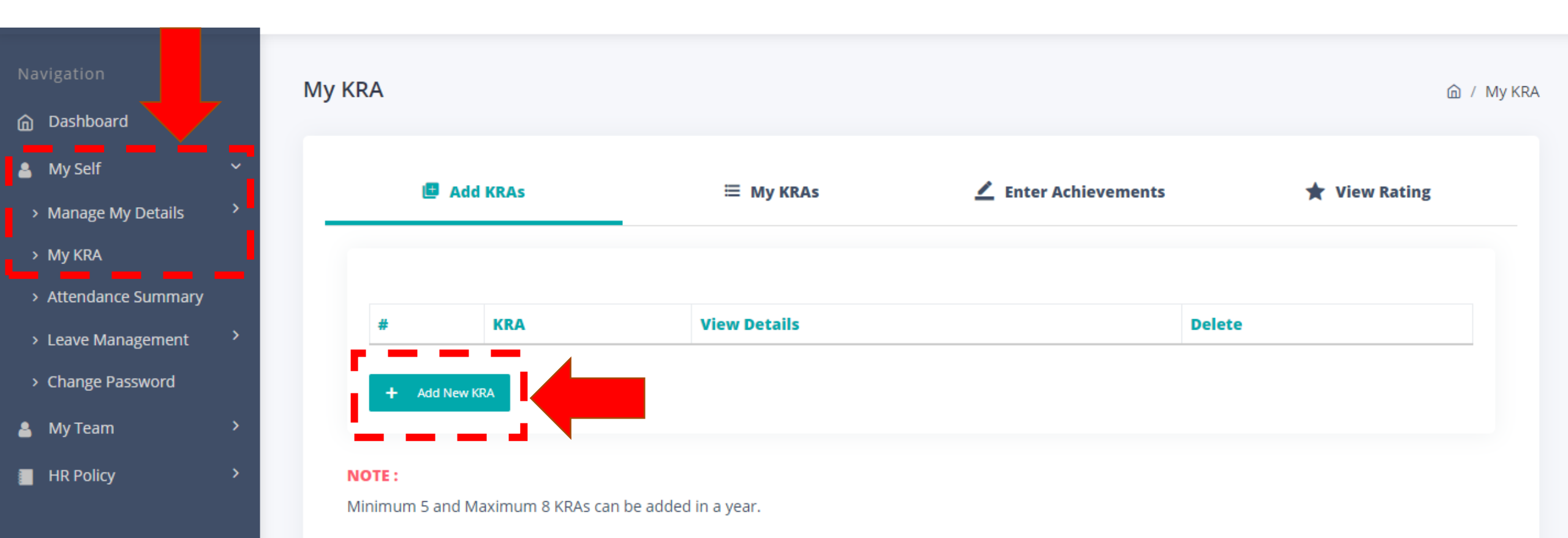

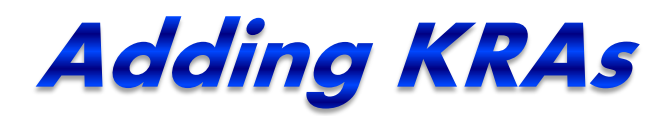

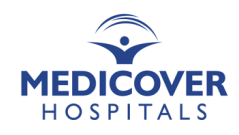

Add your KRA, its Description, Measure/Target & Target Date of Achievement.

\* Note: Use "Enter" if you want to go to the next line in Description or Measure/Target.

| MEDICOVER   | 0 | 0                             |                             | - | 👤 Employee Name 🗸 |
|-------------|---|-------------------------------|-----------------------------|---|-------------------|
|             |   |                               | Add New KRA                 | × |                   |
| ሰ Dashboard |   | му кка                        | KRA*                        | 7 |                   |
| 💄 My Self   |   | 🖪 Add KR                      | Description*                |   | View Rating       |
| 🛔 My Team   |   |                               | Enter Description           |   |                   |
| HR Policy   |   |                               | Measure/Target*             |   |                   |
|             |   | 4 10                          | Enter Measure/Target        |   | Delete            |
|             |   | # КГ                          | Target Date of Achievement* |   | Delete            |
|             |   | + Add New KRA                 | dd-mm-yyyy                  |   |                   |
|             |   | NOTE :<br>Minimum 5 and Maxim | Add Close                   |   |                   |

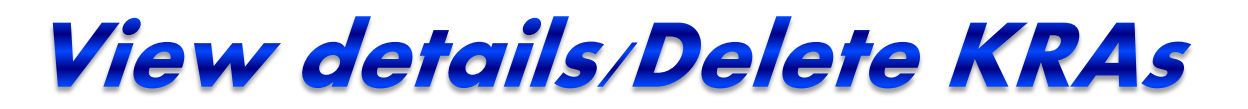

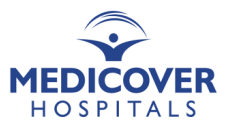

Repeat the same to add more KRAs.

\* Note: An employee can View/Delete KRAs before saving them.

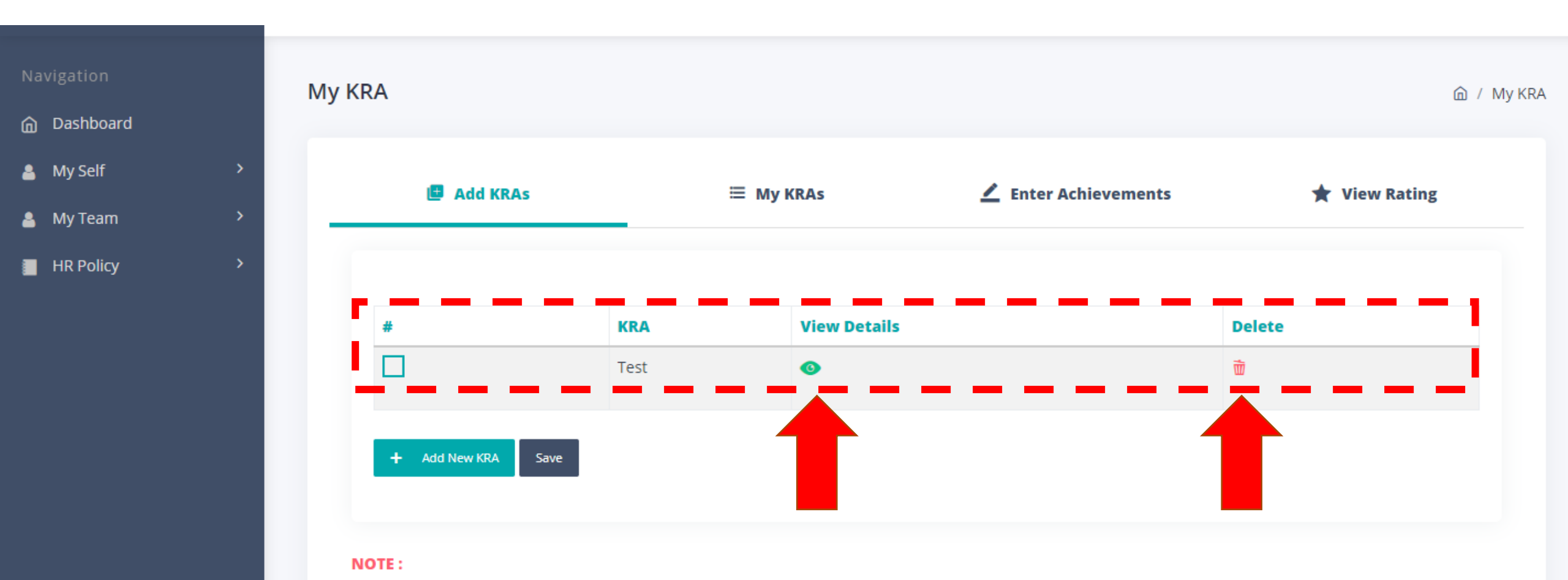

Minimum 5 and Maximum 8 KRAs can be added in a year.

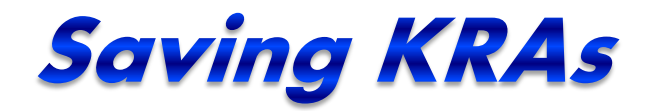

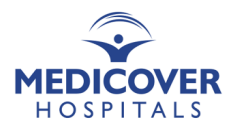

#### Select 5-8 Added KRAs and Save

#### \* Note: An employee can add KRAs here & can save later.

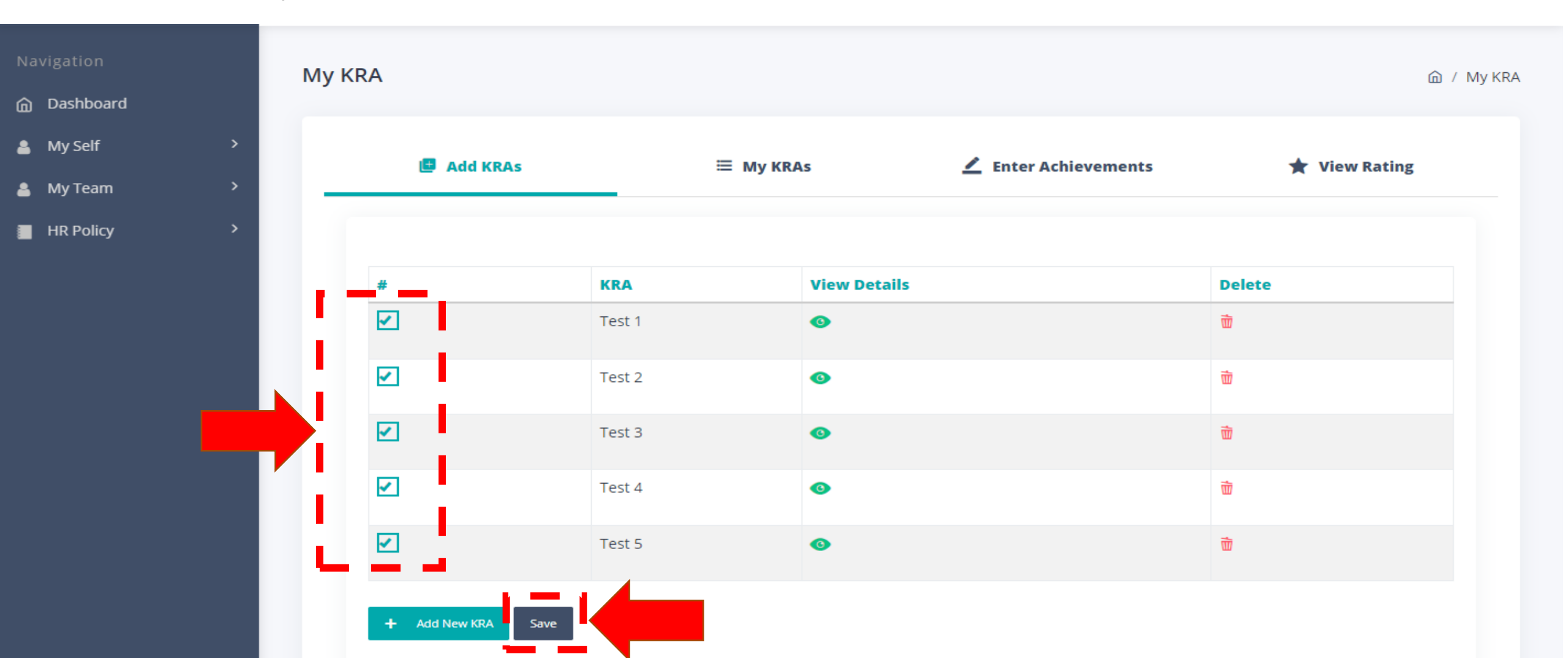

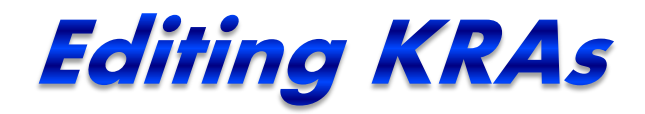

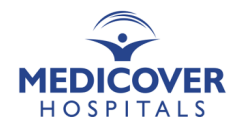

### Click on the tab, My KRAs

Edit a KRA if required, before approval. Once approved, a KRA cannot be deleted.

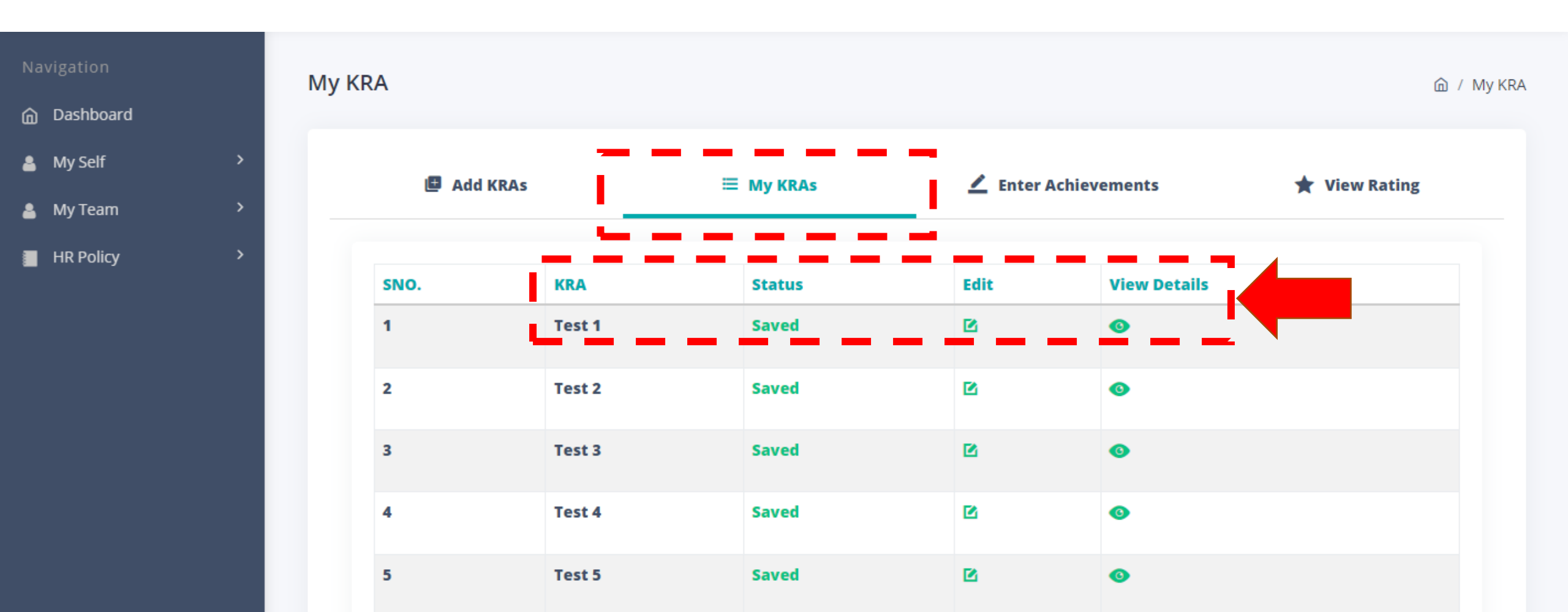

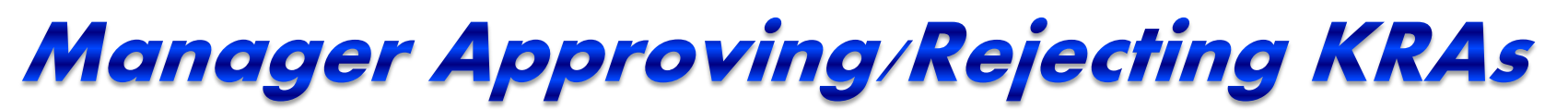

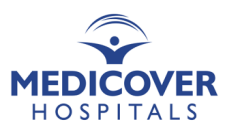

My Team > KRA > Approve/Reject KRAs

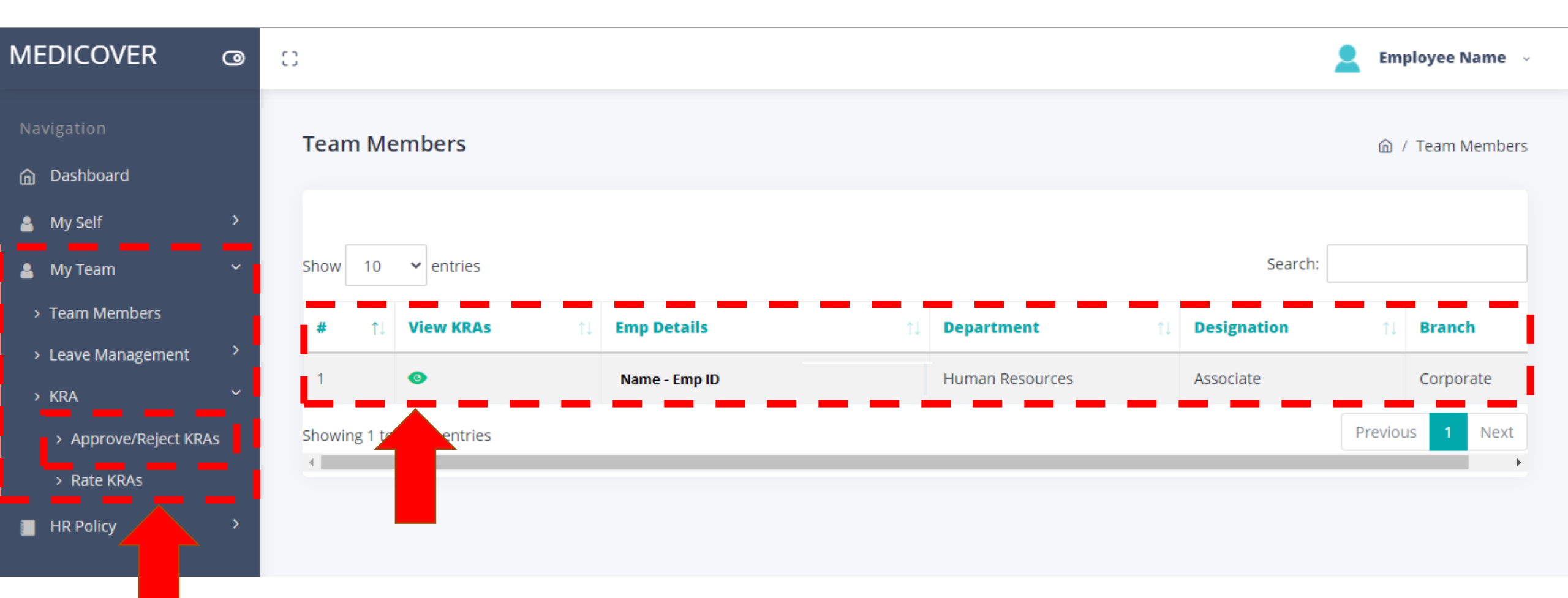

### Manager Approving/Rejecting KRA

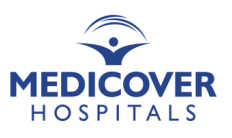

My Team > KRA > Approve/Reject KRAs > View Details (before approving or rejecting KRAs)

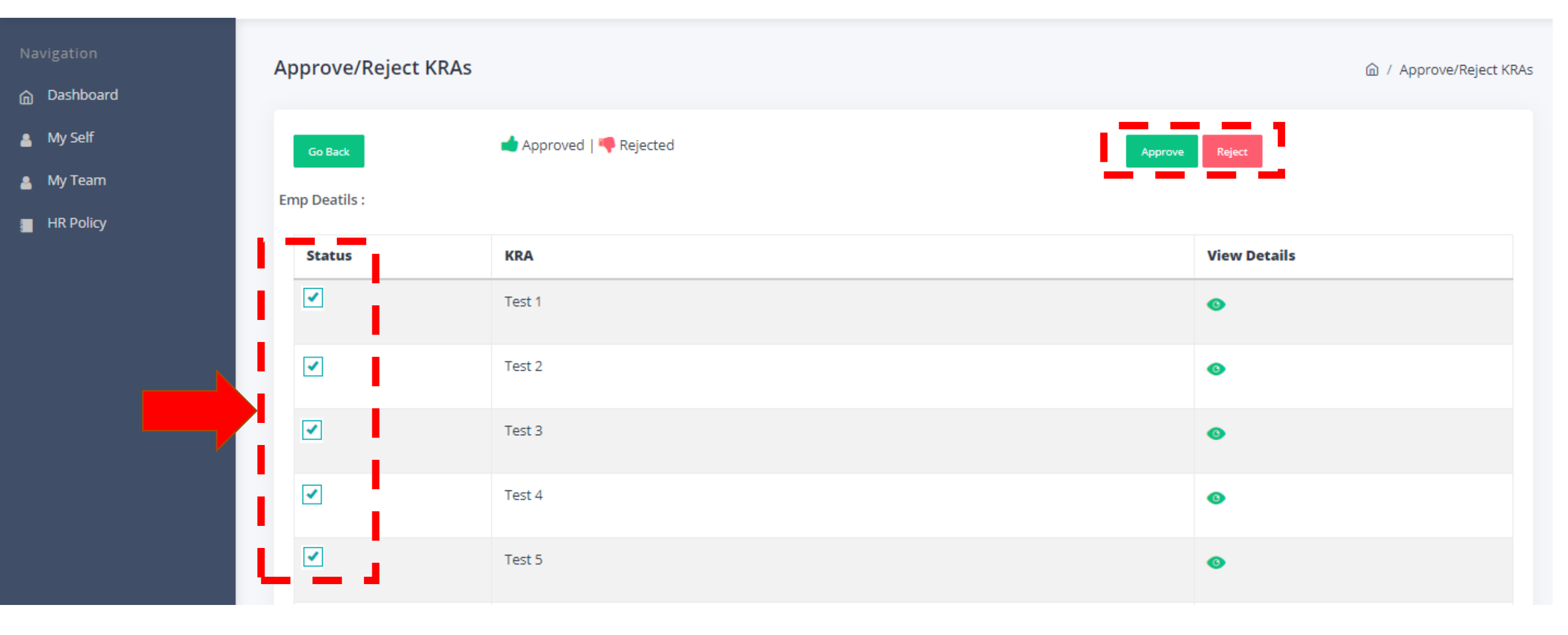

### Approval Status – Manager's Account

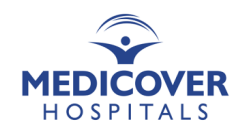

Manager approved the first 4 KRAs and rejected the 5<sup>th</sup> KRA.

\* Note: If Manager rejects a KRA, employee will have to edit it again.

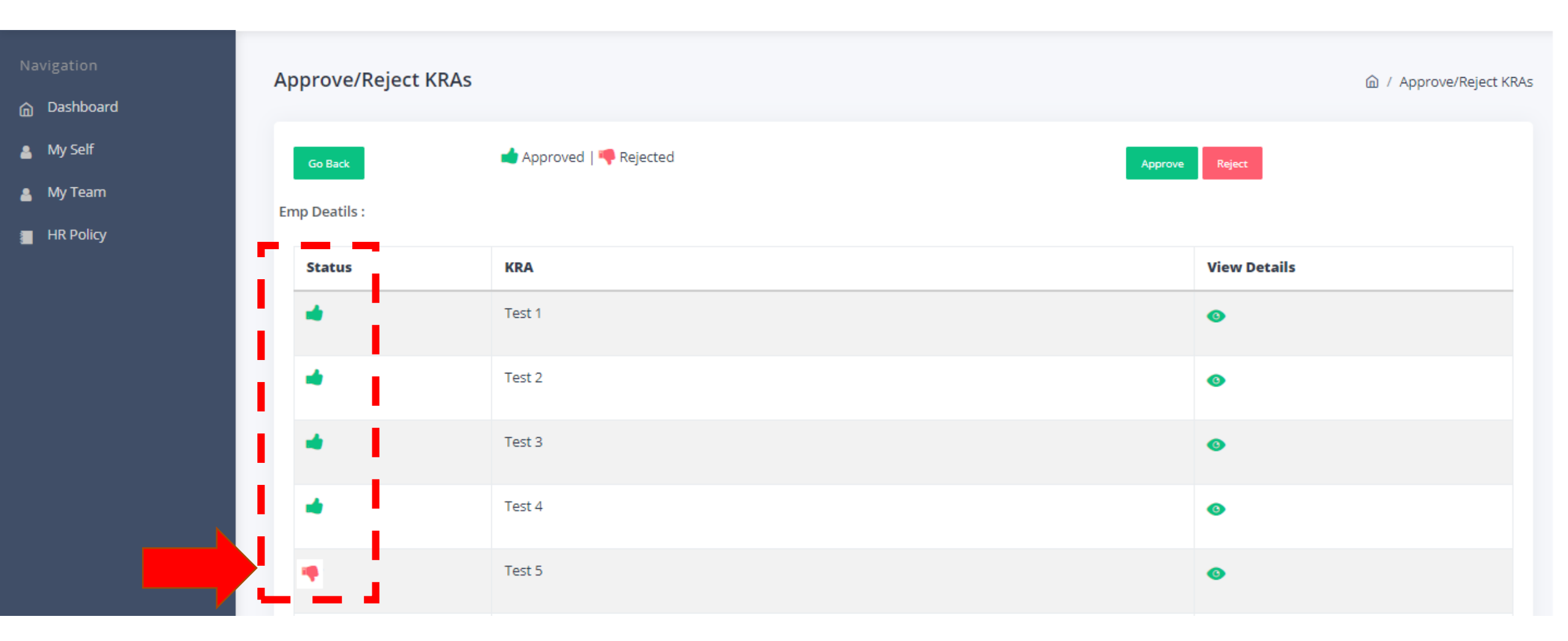

# Approval Status – Employee's Account

MEDICOVER HOSPITALS

\* Manager approved the first 4 KRAs and rejected the 5<sup>th</sup> KRA. So, employee can edit the 5<sup>th</sup> KRA.

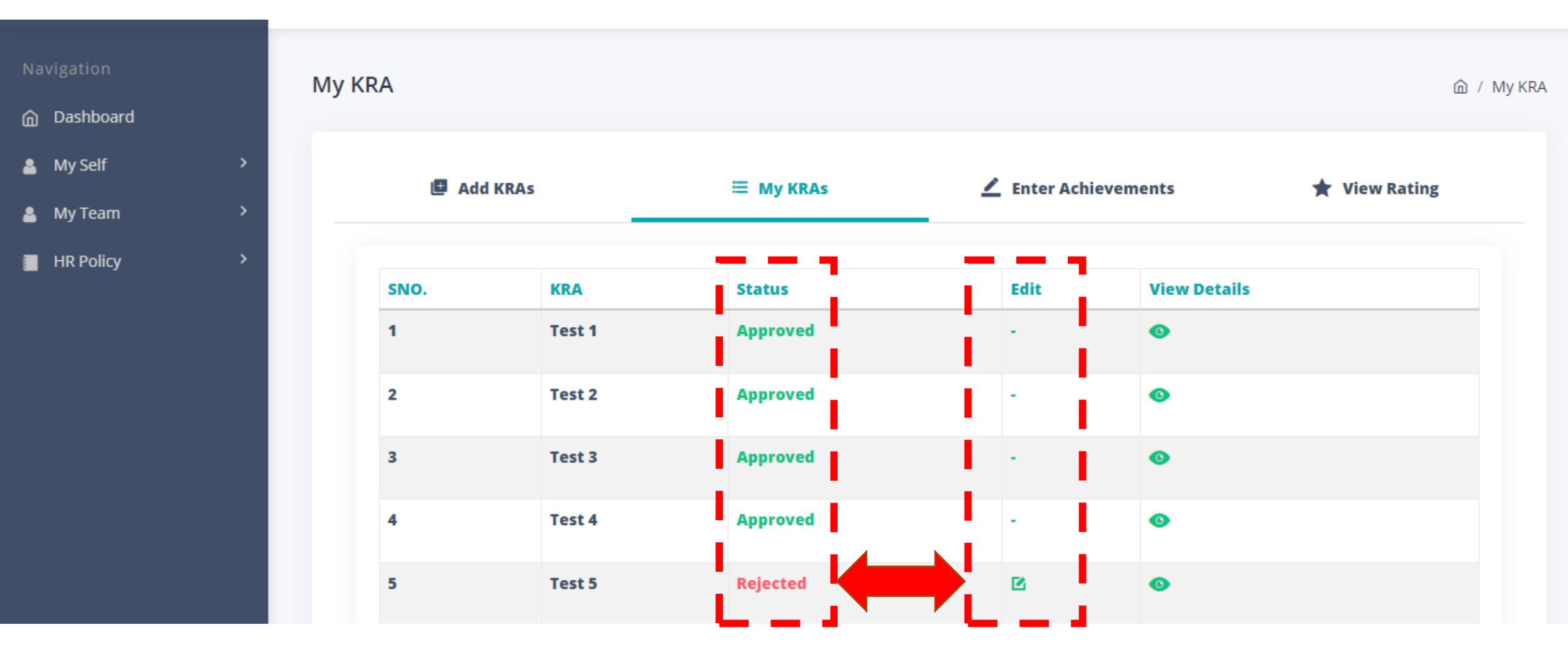

### Employee editing a rejected KRA

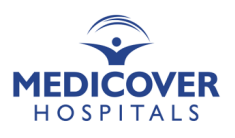

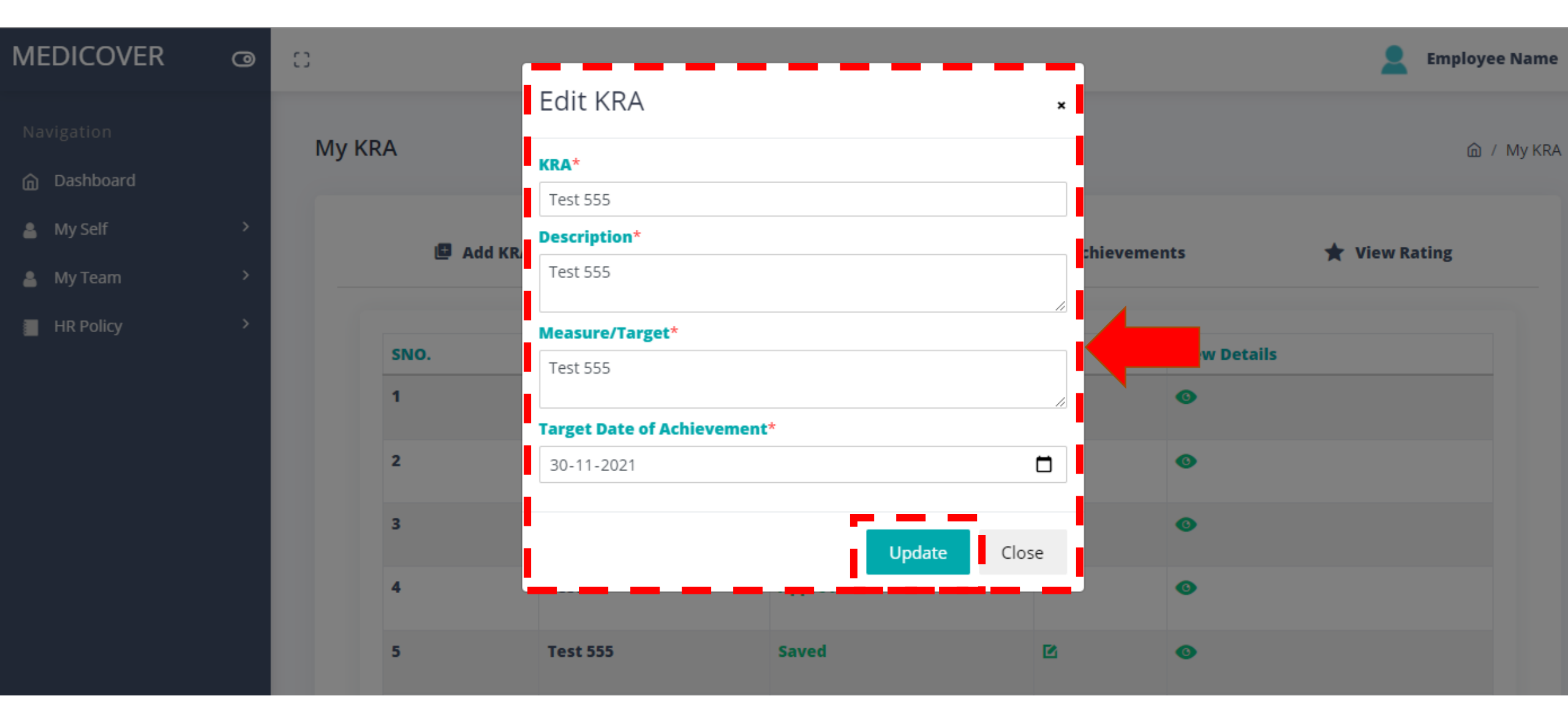

### Manager approving an edited KRA

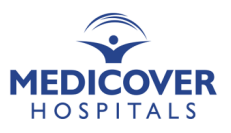

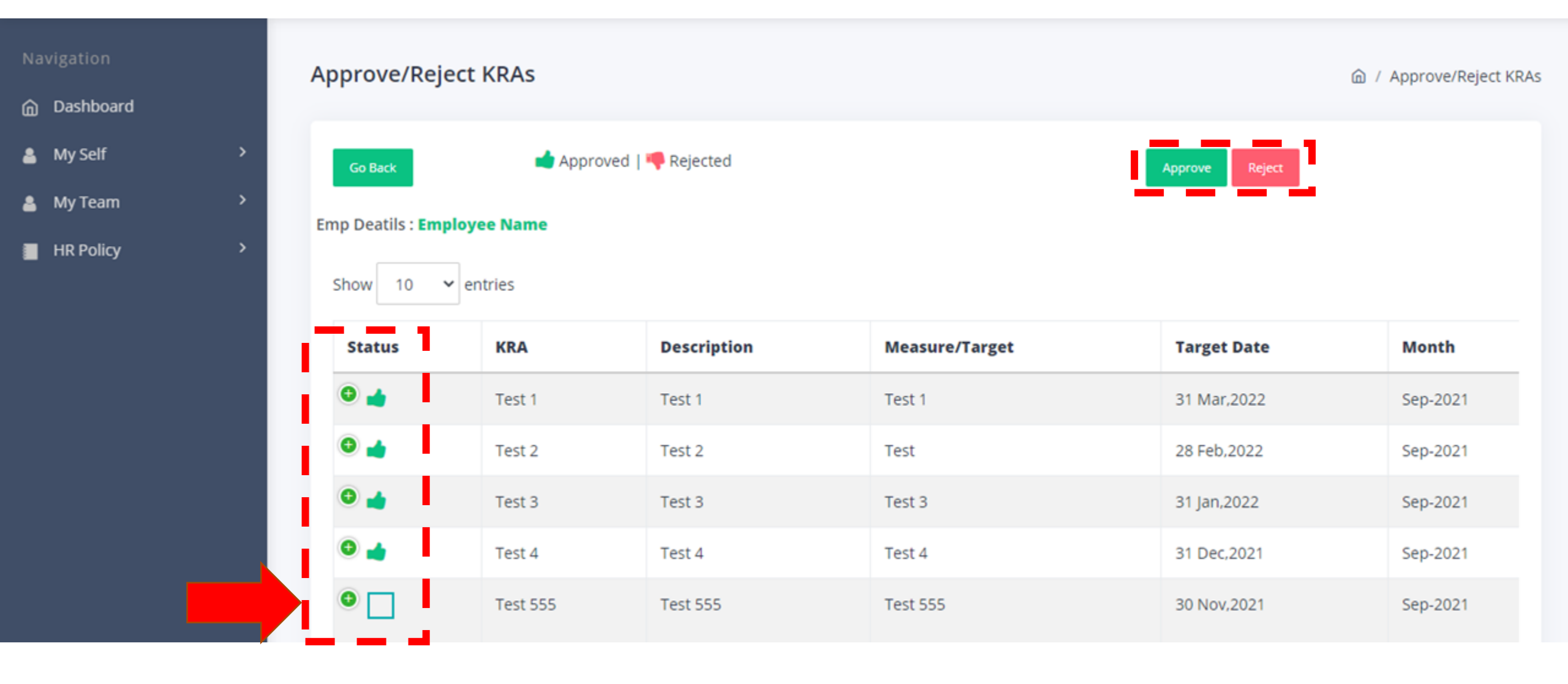

# Manager approving a newly added KRA

\* **Note:** An employee can add a KRA anytime in a year. If a Manager approves those new KRAs, an employee can record achievements. If a Manager does not approve, an employee cannot record achievements.

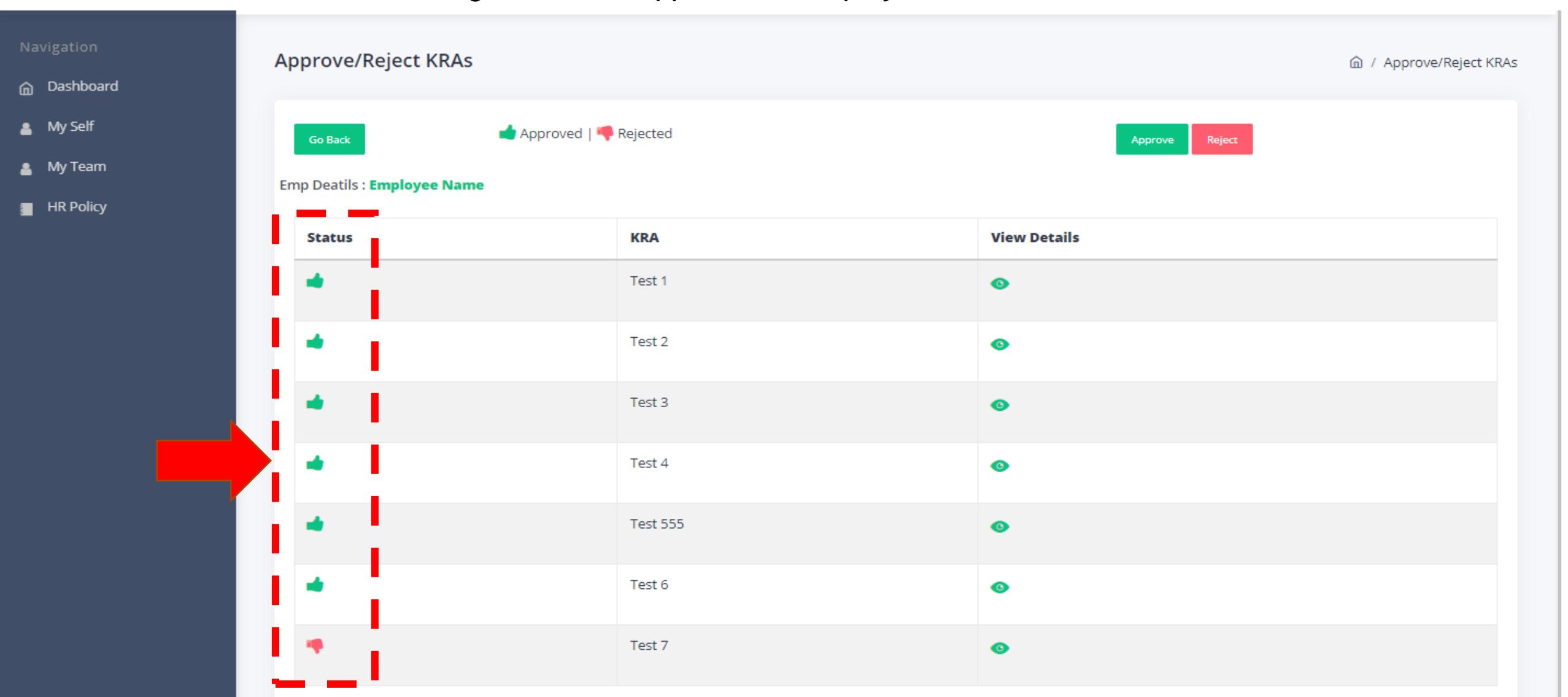

## **Employee recording Achievements**

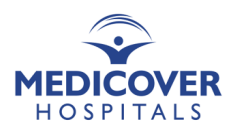

Click on the tab, Enter Achievements

\* **Note:** A minimum of 5 KRAs to be approved by a Manager, without which, an employee cannot record his/her achievements.

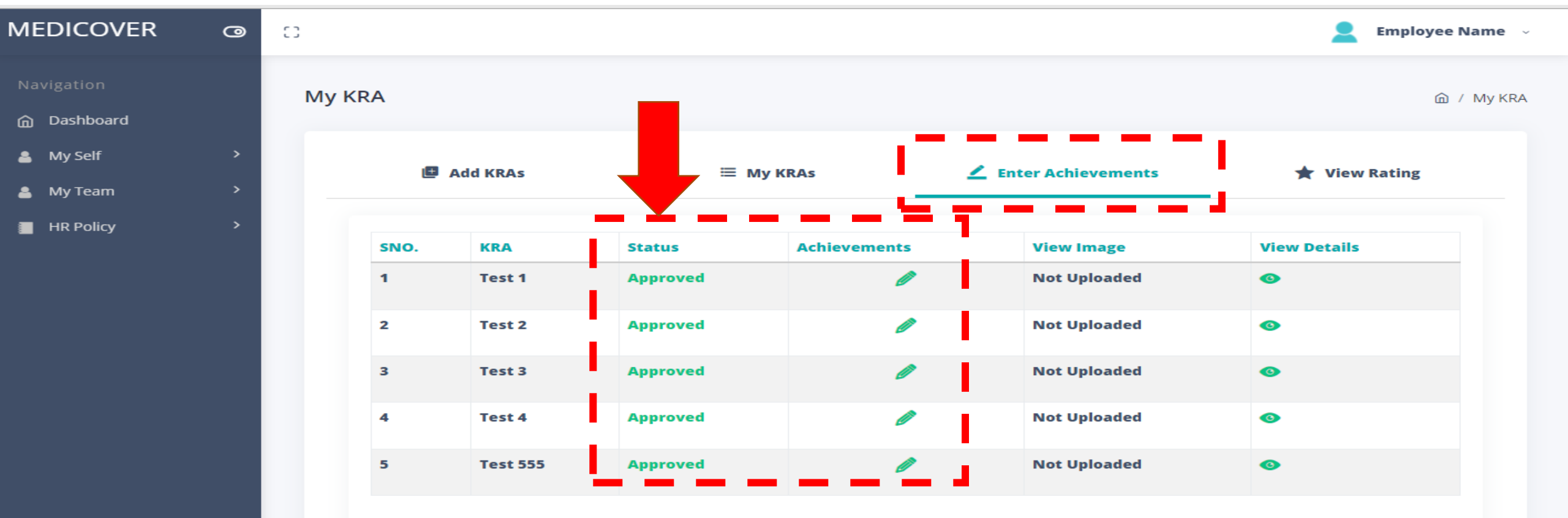

#### NOTE :

1. Monthly timeline for recording Employee's Achievements : 25th to the last date of a month

2. Monthly timeline for recording Manager's Rating : 7th of the following month

# **Employee recording Achievements**

Monthly timeline for recording employee's Achievements: 25<sup>th</sup> to last date of a month

### \* Note:

- A minimum of 5 KRAs to be approved by a Manager, without which, an employee cannot record his/her achievements.
- Upload Supporting data file/image in the jpeg/jpg/png format only.

| MEDICOVER   | 0 | 0        |                                                                                     | 1       | 👤 Employee Name 🗸 |
|-------------|---|----------|-------------------------------------------------------------------------------------|---------|-------------------|
|             |   |          | Achievements ×                                                                      |         |                   |
| n Dashboard |   | My KRA   | Achievements (Should be in a descriptive way)*                                      |         |                   |
| 💄 My Self   |   |          | enter Achievements                                                                  |         | A View Desine     |
| 💄 My Team   |   |          | Upload Supporting data file <b>(Only jpeg, jpg, png)</b> Choose File No file chosen |         |                   |
| HR Policy   |   | SNO. KRA |                                                                                     | w Image | View Details      |
|             |   | 1 Tes    | Save Close                                                                          |         | •                 |

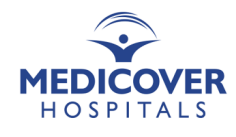

## Achievements – Employee's account

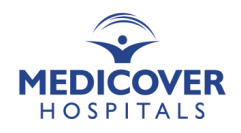

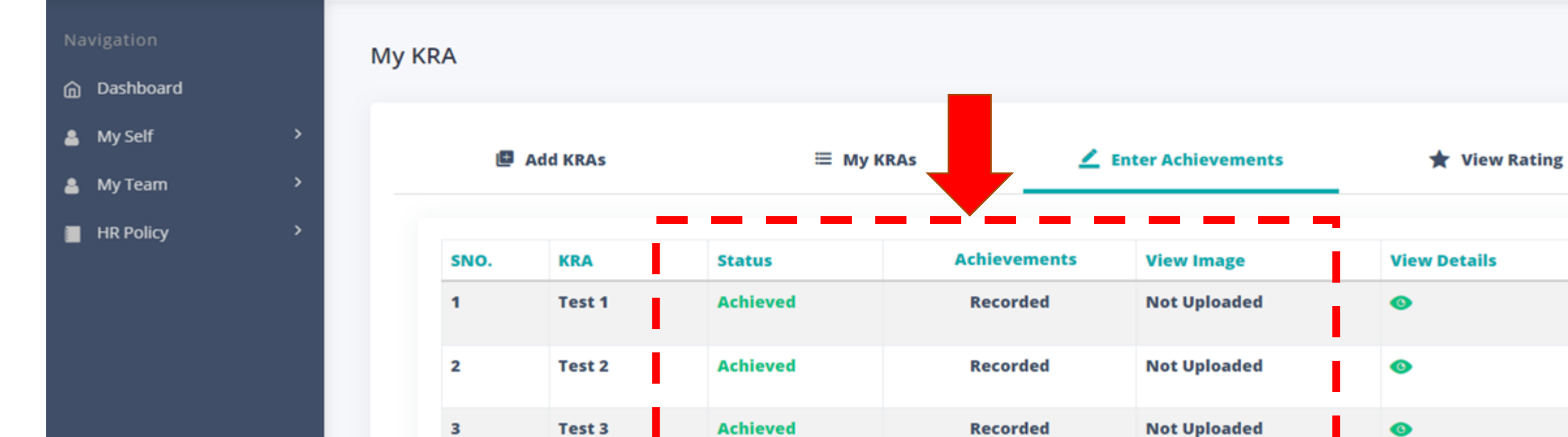

Achieved

Achieved

#### NOTE :

4

5

Test 4

Test 555

1. Monthly timeline for recording Employee's Achievements : 25th to the last date of a month

Not Uploaded

Recorded

Recorded

2. Monthly timeline for recording Manager's Rating : 7th of the following month

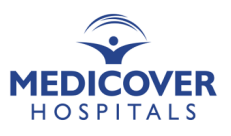

### My Team > KRA > Rate KRA

Step 1: Functional Rating Process (Download CSV Format to give ratings for Employees' KRA achievements)

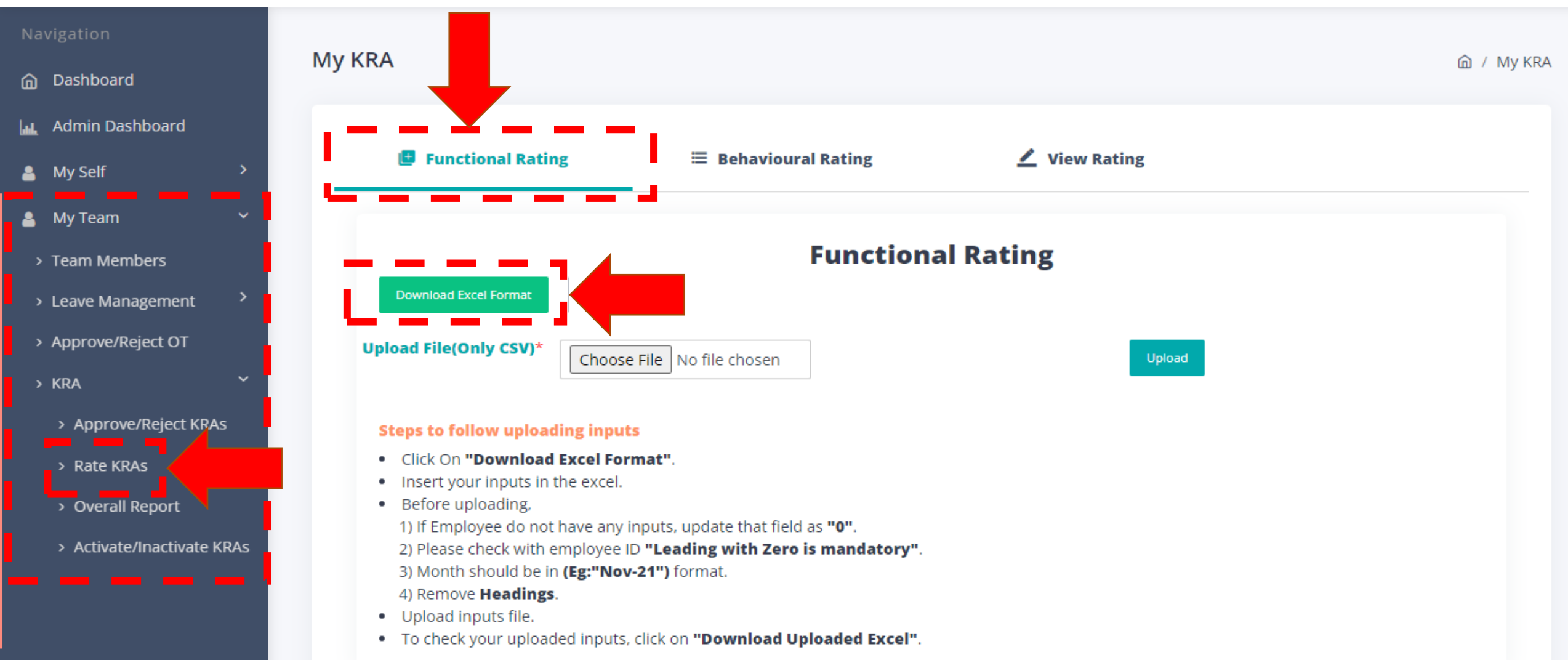

MEDICOVER HOSPITALS

Step 2: Feed-in Manager's Ratings & Remarks in downloaded CSV file.

\* **Note:** Employees who have updated their **KRA achievements within the timelines** will only be appearing in the Manager's Rating file.

| S. No | Emp ID | Name | Department | Designation | DOJ        | Branch    | KRA    | Description | Measure/Target | Target Date | Month  | Achievements | Manager Rating | Manager Remarks |
|-------|--------|------|------------|-------------|------------|-----------|--------|-------------|----------------|-------------|--------|--------------|----------------|-----------------|
| 1     | 123    | Name | Test       | Associate   | 01-01-2020 | Corporate | Test 1 | Test 1      | Test 1         | 31-03-2023  | Nov-22 | Test 1       |                |                 |
| 2     | 123    | Name | Test       | Associate   | 01-01-2020 | Corporate | Test 2 | Test 2      | Test 2         | 31-03-2023  | Nov-22 | Test 2       |                |                 |
| 3     | 123    | Name | Test       | Associate   | 01-01-2020 | Corporate | Test 3 | Test 3      | Test 3         | 31-03-2023  | Nov-22 | Test 3       |                |                 |
| 4     | 123    | Name | Test       | Associate   | 01-01-2020 | Corporate | Test 4 | Test 4      | Test 4         | 31-03-2023  | Nov-22 | Test 4       |                |                 |
| 5     | 123    | Name | Test       | Associate   | 01-01-2020 | Corporate | Test 5 | Test 5      | Test 5         | 31-03-2023  | Nov-22 | Test 5       |                |                 |
|       |        | _    |            |             |            |           |        |             |                |             |        |              |                |                 |

These employees updated their achievements. Hence Reporting Manager can give ratings for these employees only.

Manager's Ratings and Remarks to be mentioned here

Note: Ensure no blanks, no duplication of KRA & no multiple submissions

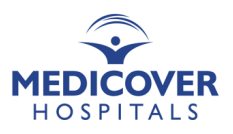

#### Step 3: Upload CSV File

#### \*Note: Ensure no multiple submissions

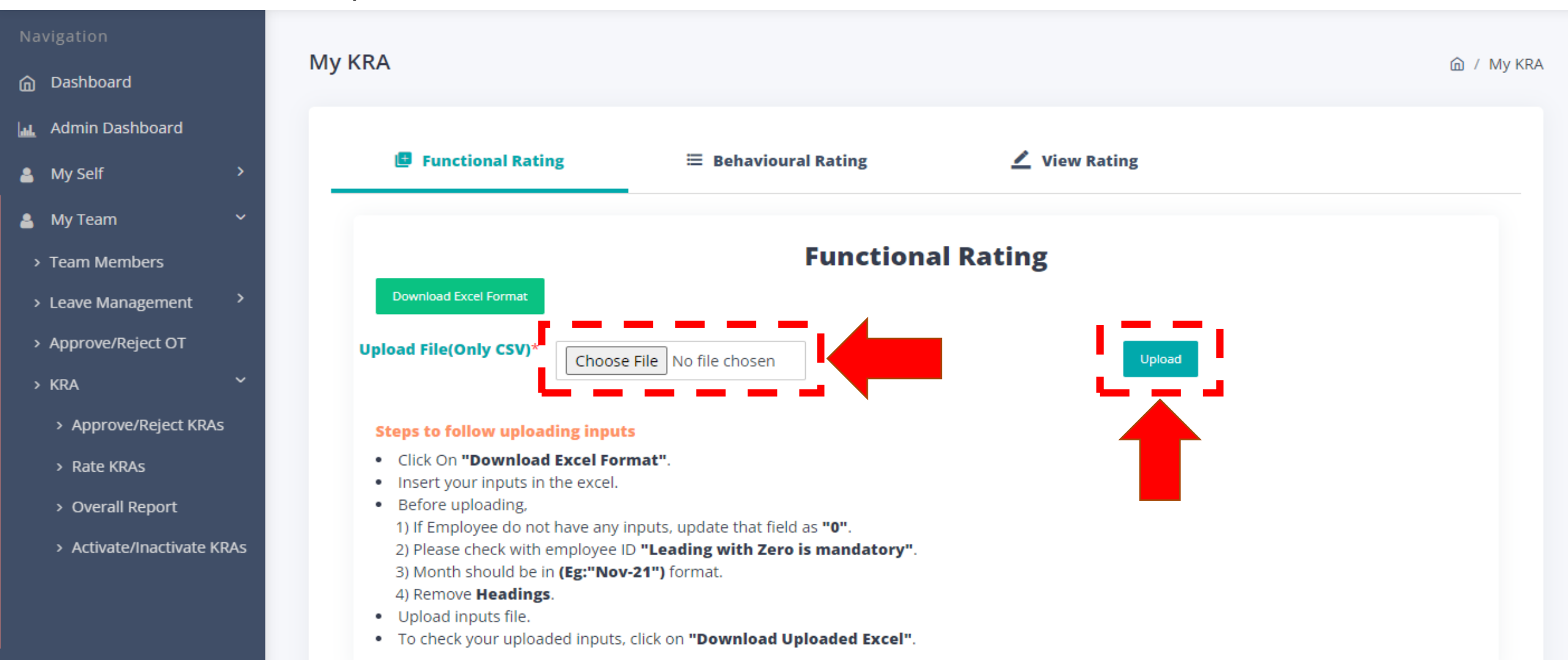

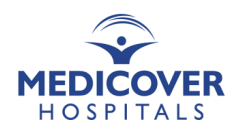

Step 4: Manager's Rating for Behavioural Attributes

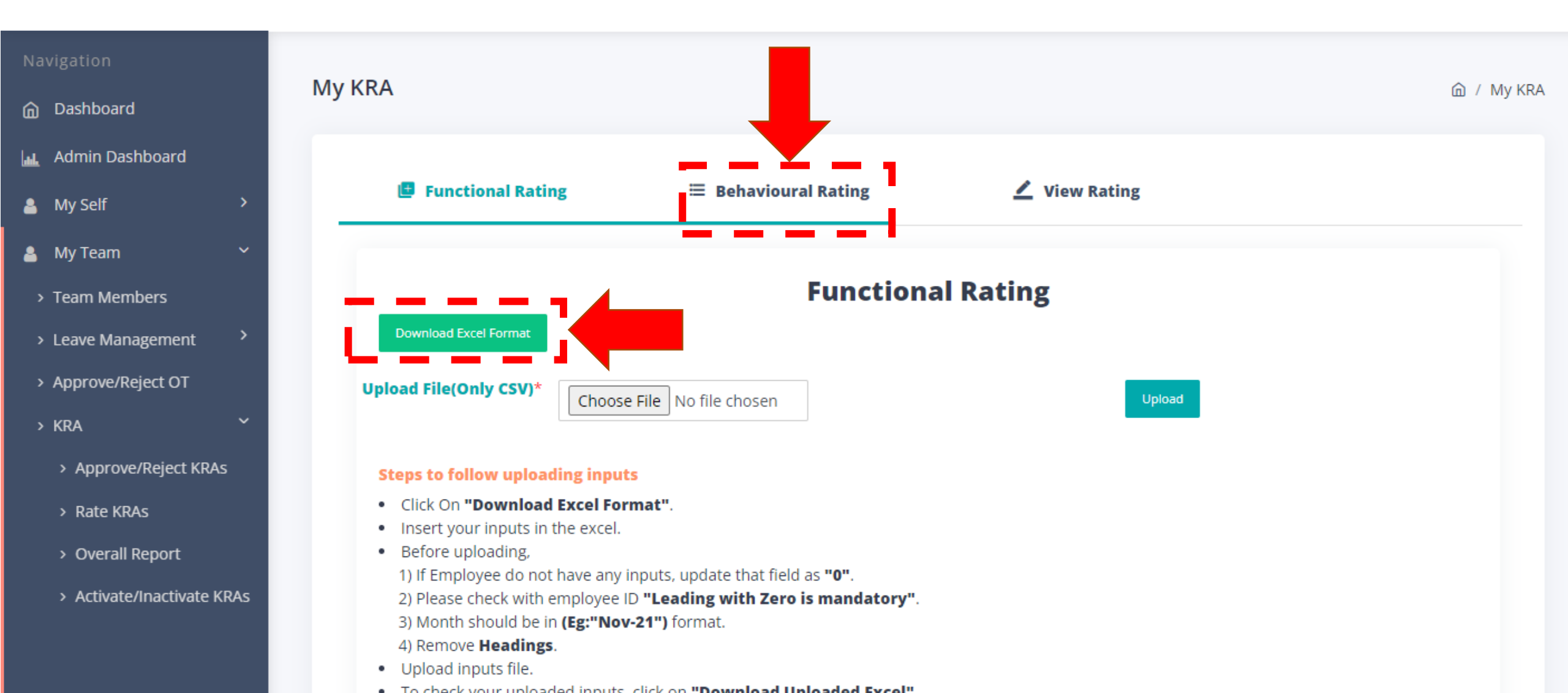

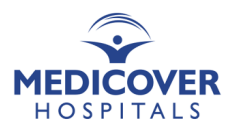

Step 5: Feed-in Manager's Ratings & Remarks in downloaded CSV file.

\* **Note:** Employees who have updated their **KRA achievements within the timelines** will only be appearing in the Manager's Rating file.

| Emp ID       | Name            | Department          | Designation        | DOJ                 | Branch                         | Month          | Dependability       | <b>Communication Skills</b> | Human Relations | Initiative and Creativity | Learning Plan |
|--------------|-----------------|---------------------|--------------------|---------------------|--------------------------------|----------------|---------------------|-----------------------------|-----------------|---------------------------|---------------|
| 12           | Name 1          | Test 1              | Test 1             | 01-01-2020          | Corporate                      | Nov-22         |                     |                             |                 |                           |               |
| 123          | Name 2          | Test 2              | Test 2             | 01-01-2020          | Corporate                      | Nov-22         |                     |                             |                 |                           |               |
| 1234         | Name3           | Test 3              | Test 3             | 01-01-2020          | Corporate                      | Nov-22         |                     |                             |                 |                           |               |
| 1            |                 |                     |                    |                     |                                |                |                     |                             |                 |                           |               |
| Thes<br>Repo | se er<br>ortina | nployees<br>Manager | update<br>can give | ed their<br>ratings | <sup>·</sup> achie<br>for thes | eveme<br>e emi | nts. Hendologies on | ce Man<br>Iv. be n          | ager's Ratin    | gs and Learning           | Plan to       |

Note: Ensure no blanks, no duplication of KRA & no multiple submissions

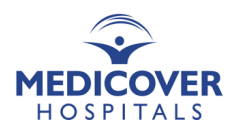

Step 6: Upload CSV File

### \*Note: Ensure no multiple submissions

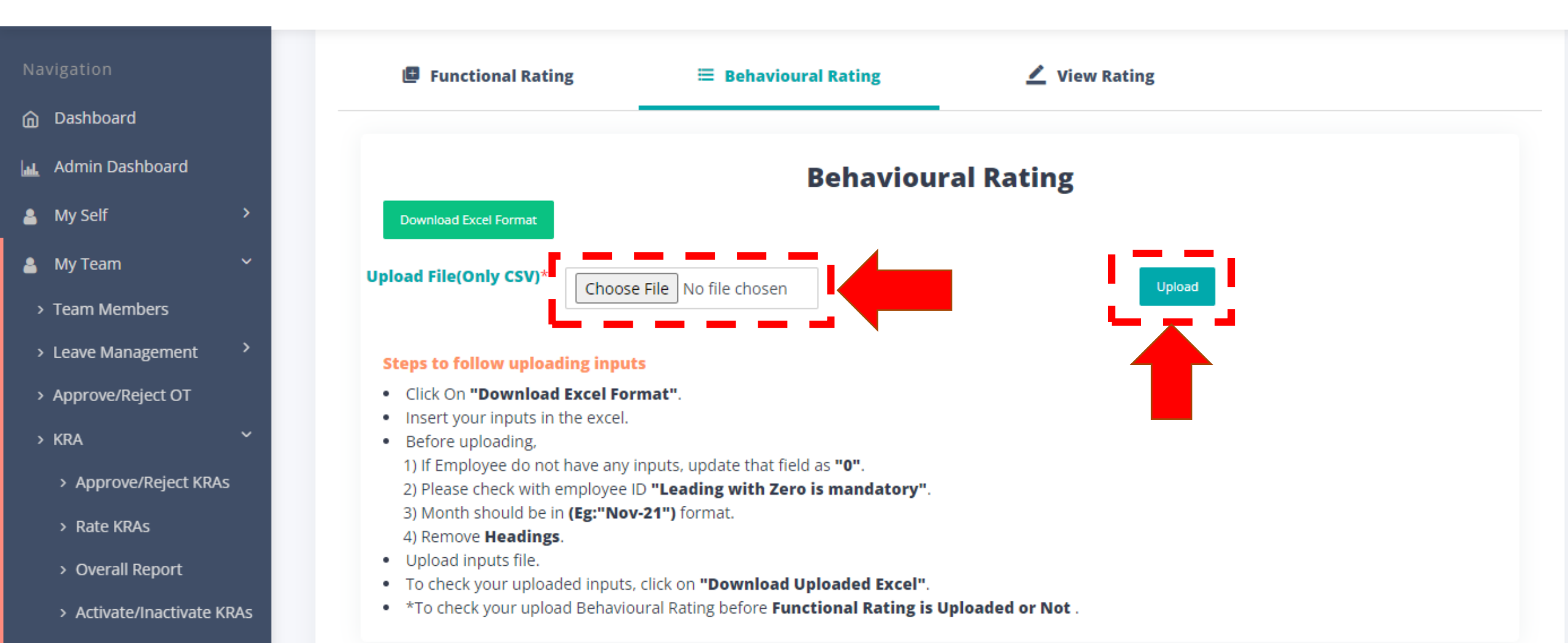

### Manager viewing Ratings or rating single employee

If a Manager has only 1 direct reportee, he/she can give Functional & Behavioural ratings directly (and avoid 6 steps mentioned earlier).

A Manager can also view his/her team member's ratings here.

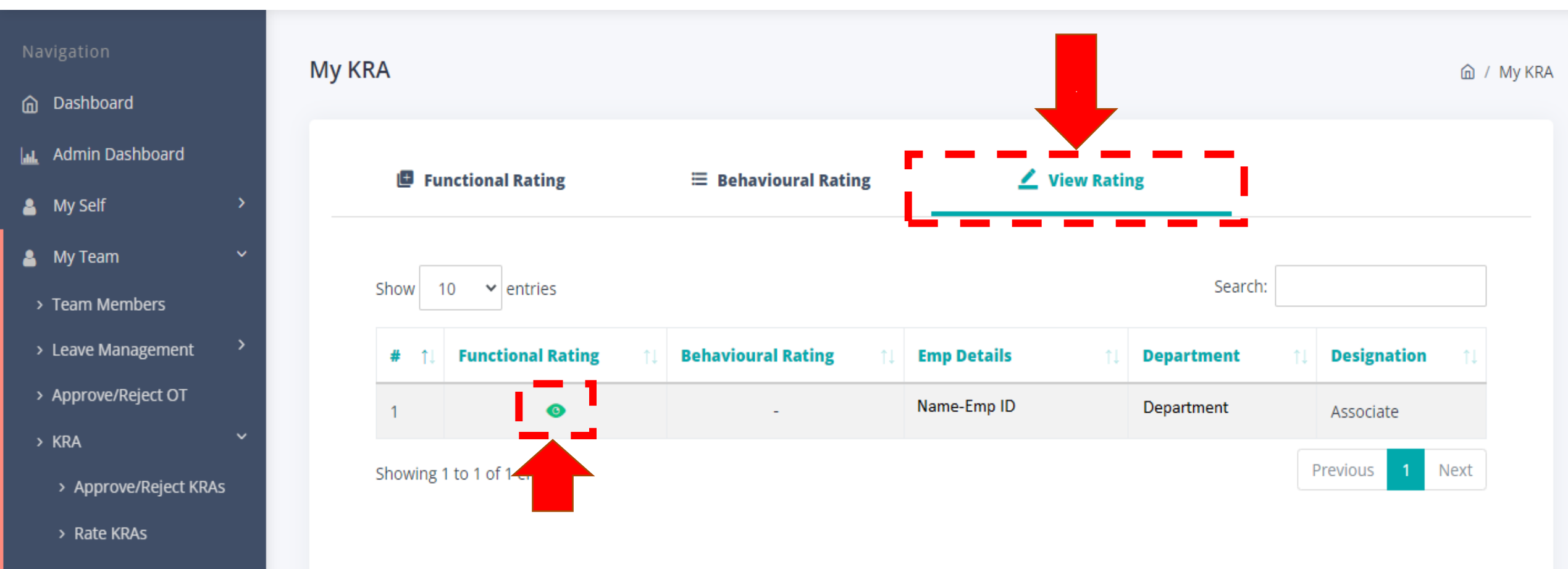

> Overall Report

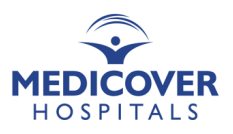

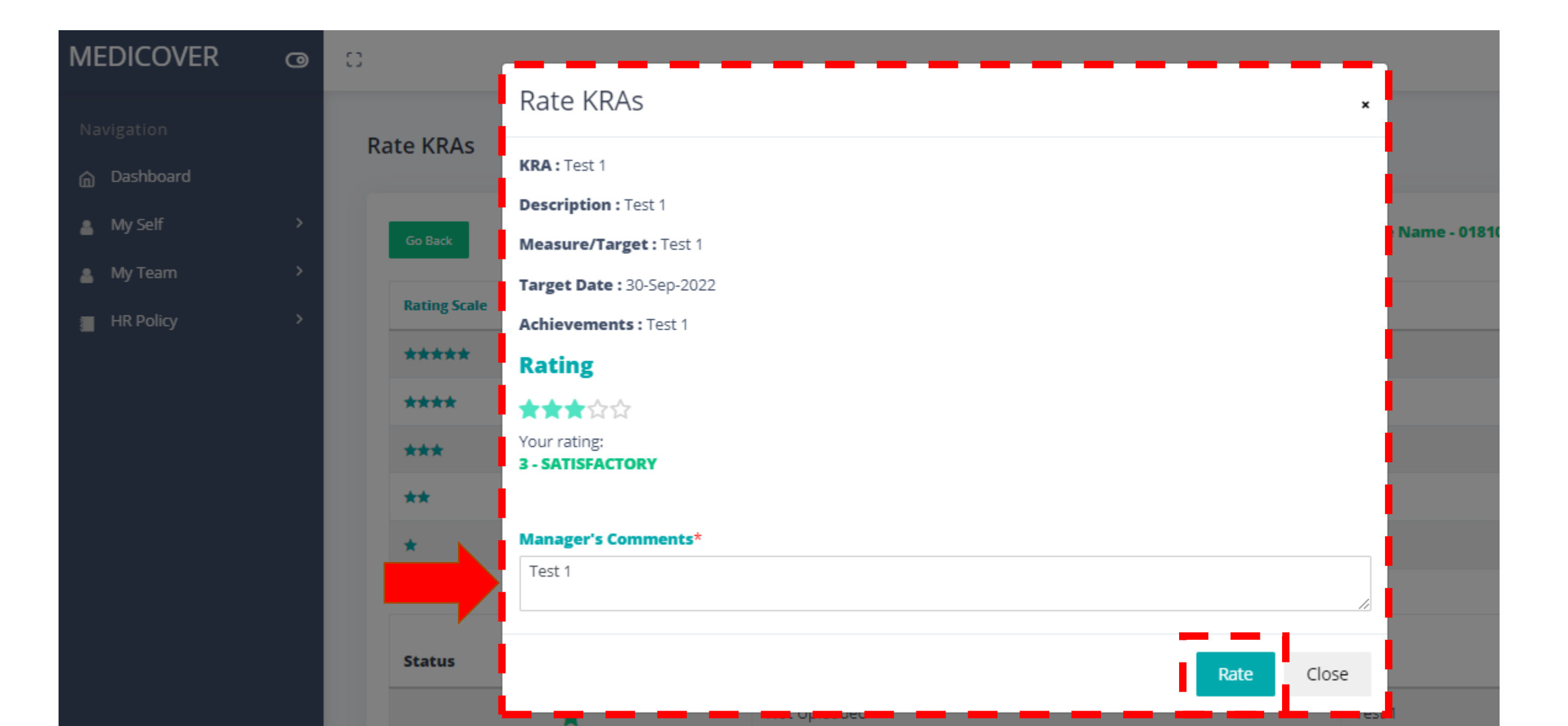

j Da

👗 M)

I HF

👗 M

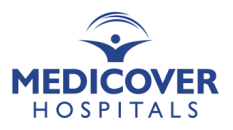

| tion   |              |                                                                                                    |
|--------|--------------|----------------------------------------------------------------------------------------------------|
| hboard | Go Back      | Employee Name - 0181                                                                                 |
| Self   | Rating Scale | Rating Description                                                                                   |
| Team   | ****         | OUTSTANDING - Nearing perfection / Exceptionally high contribution to business                       |
| Policy | ****         | GOOD - Performance above expectations / Contributes significantly as an individual performer         |
|        | ***          | SATISFACTORY - Performance meets Expectations                                                        |
|        | **           | NEEDS IMPROVEMENT - Performance below the expected level but could improve                           |
|        | *            | UNSATISFACTORY - Performance to improve drastically in the next 3 months to continue in organization |

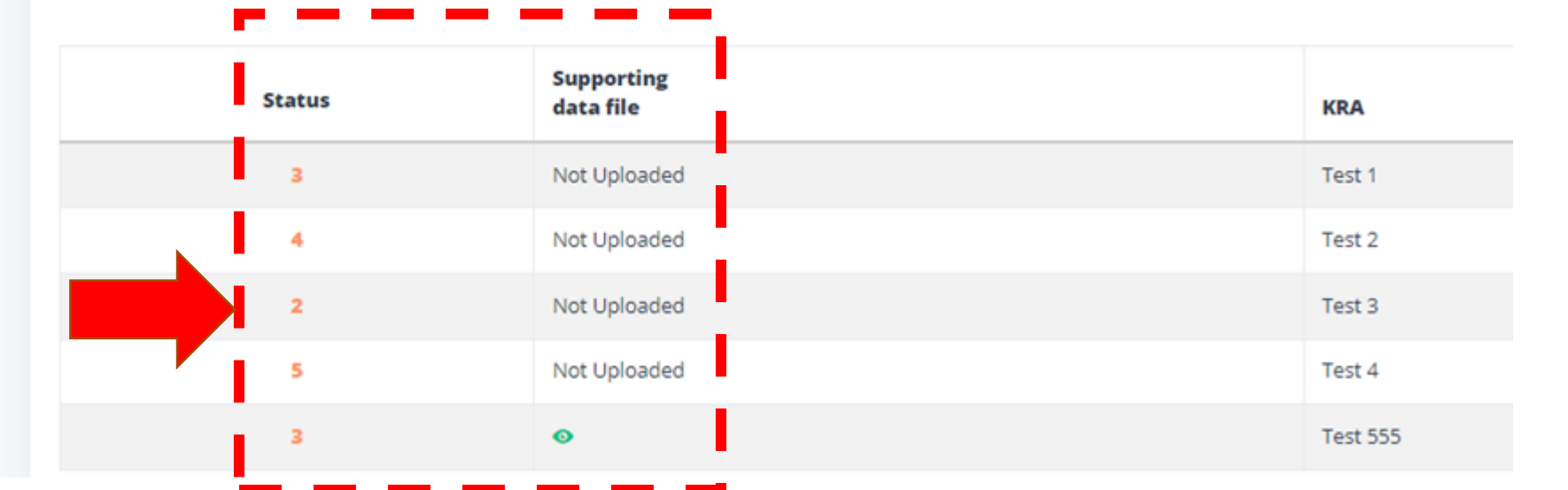

## Manager giving Behavioural Rating

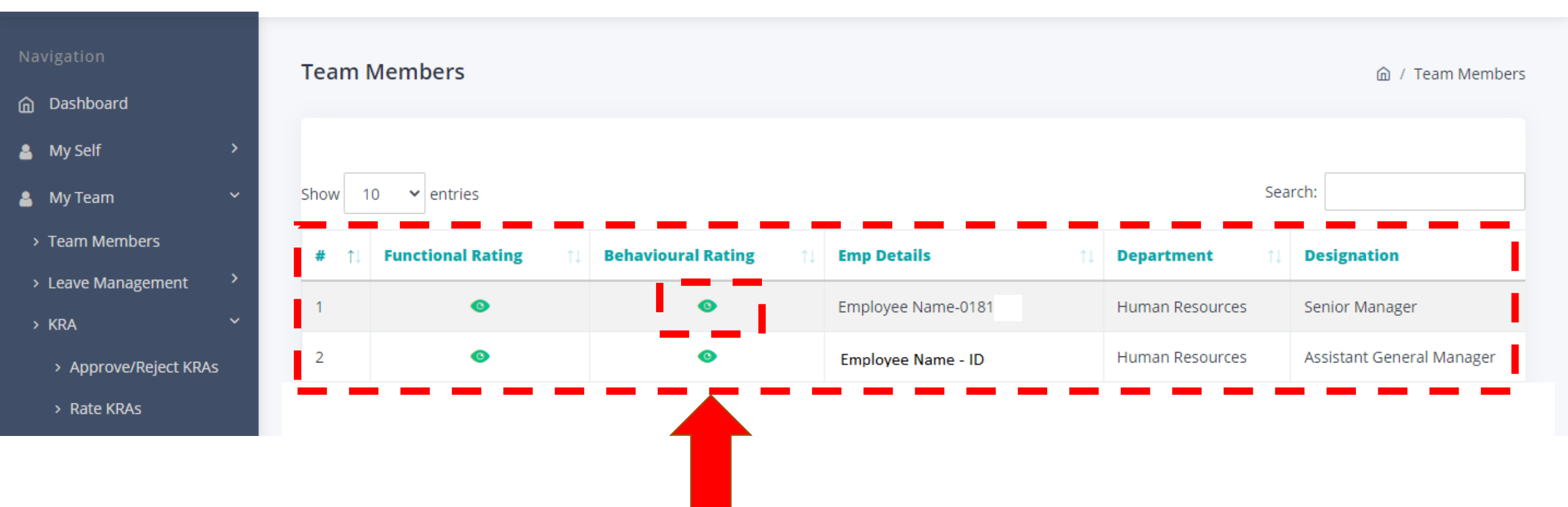

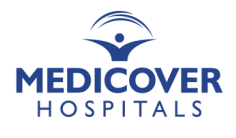

### Manager giving Behavioural Rating

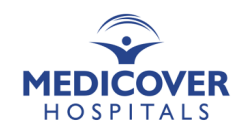

| MEDICOVER @ | 0         |                                                                                                    |          |
|-------------|-----------|----------------------------------------------------------------------------------------------------|----------|
|             |           | Monthly Behavioural Rating                                                                                                    | ×        |
| ☐ Dashboard | Team Memb | Behavioural Rating need to be given based on mentioned parameters                                                                                                    |          |
| 🛔 My Self   |           | <b>Dependability</b> (Attendance, Punctuality, Reliability, Commitment to departmental Goals, Followup on Progress of Work Instructions)*                                                                                                    | _        |
| 💄 My Team   | Show 10 🗸 | Select                                                                                                    | ~        |
| HR Policy   | # 1. 1 nc | <ul> <li>5: (OUTSTANDING - Nearing perfection / Exceptionally high contribution to business)</li> <li>4: (GOOD - Performance above expectations / Contributes significantly as an individual performer)</li> <li>3: (SATISFACTORY - Performance meets Expectations)</li> </ul> |          |
|             | 1         | 2: (NEEDS IMPROVEMENT - Performance below the expected level but could improve)<br>1: (UNSATISFACTORY - Performance to improve drastically in the next 3 months to continue in organization)                                                                                   |          |
|             | 2         | Select                                                                                                    | ~        |
|             | 3         | Initiative & Creativity (Self Starter, Develop and Initiate New Methods, Accepting additional Challenges.)*                                                                                                    |          |
|             | 4         | Select                                                                                                    | <u>~</u> |
|             | 5         | Test 1                                                                                                    | ٦ [      |
|             | 6         |                                                                                                    | <u>/</u> |
|             | 7         | Rate Close                                                                                                    |          |

## **Overall Rating - Manager's account**

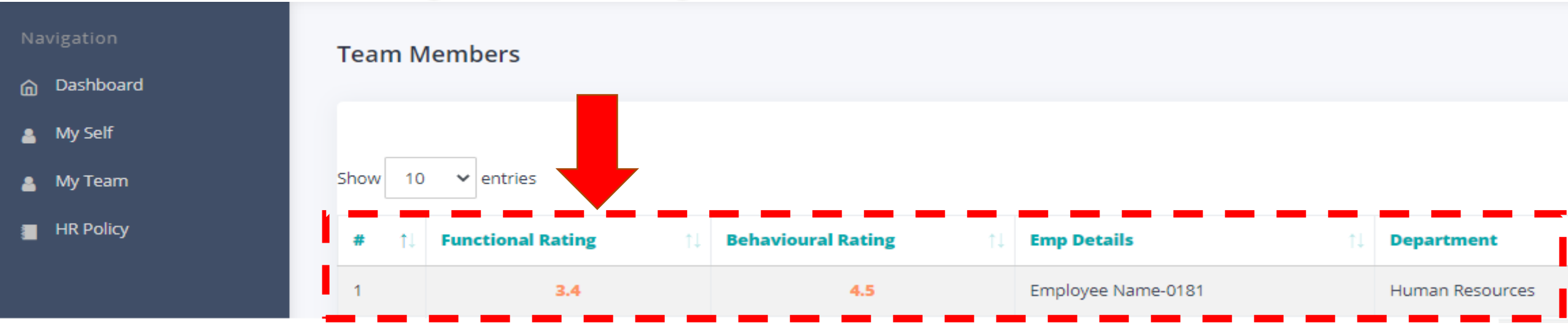

### Managers can download their team's report (excel)

| Na     | avigation             |   | Overall Report           |                  |   |
|--------|-----------------------|---|--------------------------|------------------|---|
| ۵      | Dashboard             |   |                          |                  | _ |
| 4      | My Self               | > | Search By Employee Name* | Search By Month* |   |
| •      | My Team               | ~ | Enter Employee ID/Name   | Select Month     | ~ |
| _<br>, | > Team Members        |   |                          |                  |   |
| >      | > Leave Management    | > |                          |                  |   |
| >      | × KRA                 | ~ |                          |                  |   |
|        | > Approve/Reject KRAs |   |                          |                  |   |
|        | > Rate KRAs           |   |                          |                  |   |
|        | > Overall Report      |   |                          |                  |   |

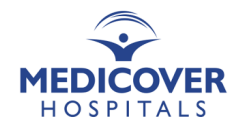

### Manager's KRA Rating Report

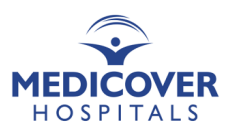

### My Team > KRA > Overall Report

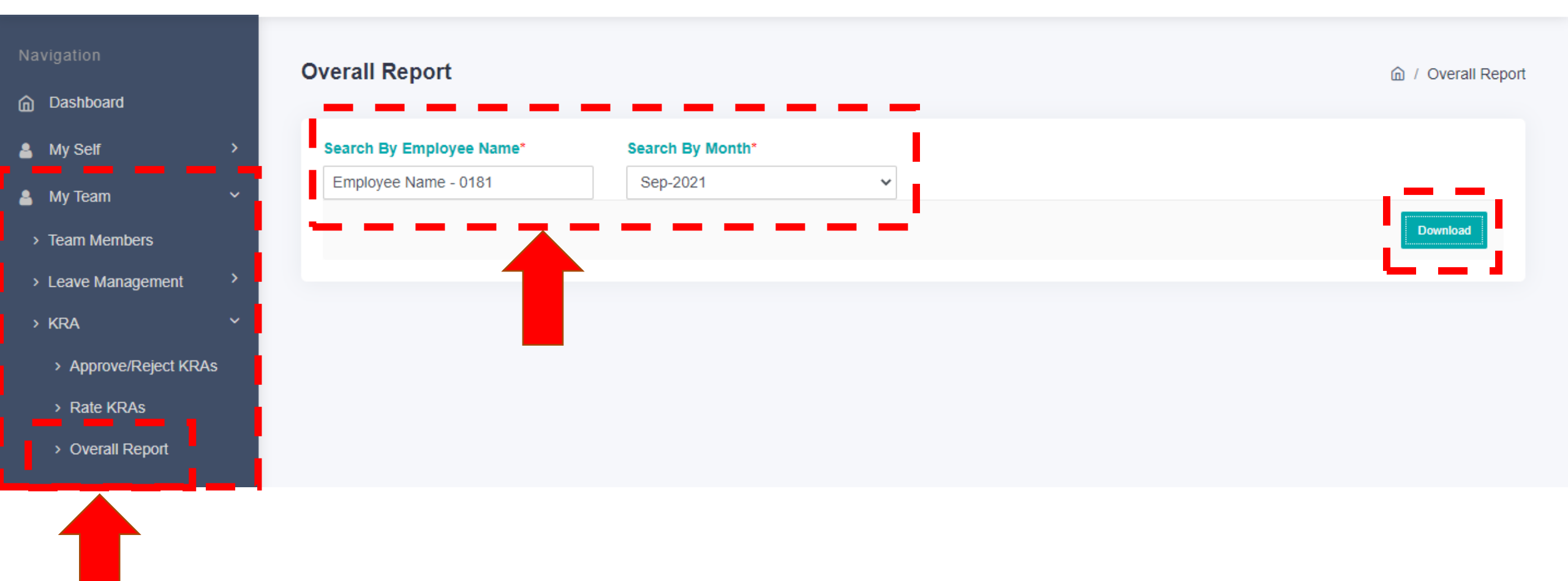

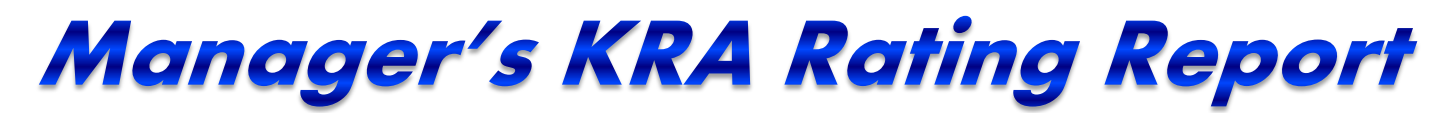

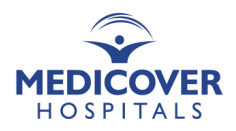

### Excel Report

| Emp ID | Emp Name      | Department | Designation    | DOJ       | Branch    | Manager's Emp ID | Manager's Name | KRA    | Description | Measure/Target | Target Date of Achievement | Month  | Achievements | <b>Functional Rating</b> |
|--------|---------------|------------|----------------|-----------|-----------|------------------|----------------|--------|-------------|----------------|----------------------------|--------|--------------|--------------------------|
| 181    | Employee Name | HR         | Senior Manager | 01-Jan-21 | Corporate | 123              | Manager's Name | Test 1 | Test 1      | Test 1         | Test 1                     | Sep-21 | Test 1       | 3                        |
|        |               |            |                |           |           |                  |                | Test 2 | Test 2      | Test 2         | Test 2                     | Sep-21 | Test 2       | 4                        |
|        |               |            |                |           |           |                  |                | Test 3 | Test 3      | Test 3         | Test 3                     | Sep-21 | Test 3       | 2                        |
|        |               |            |                |           |           |                  |                | Test 4 | Test 4      | Test 4         | Test 4                     | Sep-21 | Test 4       | 5                        |
|        |               |            |                |           |           |                  |                | Test 5 | Test 5      | Test 5         | Test 5                     | Sep-21 | Test 5       | 3                        |
| 191    | Employee Name | HR         | Manager        | 01-Jun-21 | Corporate | 123              | Manager's Name | Test 1 | Test 1      | Test 1         | Test 1                     | Sep-21 | Test 1       | 3                        |
|        |               |            |                |           |           |                  |                | Test 2 | Test 2      | Test 2         | Test 2                     | Sep-21 | Test 2       | 4                        |
|        |               |            |                |           |           |                  |                | Test 3 | Test 3      | Test 3         | Test 3                     | Sep-21 | Test 3       | 2                        |
|        |               |            |                |           |           |                  |                | Test 4 | Test 4      | Test 4         | Test 4                     | Sep-21 | Test 4       | 5                        |
|        |               |            |                |           |           |                  |                | Test 5 | Test 5      | Test 5         | Test 5                     | Sep-21 | Test 5       | 3                        |
|        |               |            |                |           |           |                  |                |        |             |                |                            |        |              |                          |

| Emp ID | Emp Name      | <b>Functional Rating</b> | Manager's Comments | Dependability | <b>Communication Skills</b> | <b>Human Relations</b> | Initiative and Creativity | Learning Plan | <b>Overall Functional Rating</b> | <b>Overall Behavioural Rating</b> |
|--------|---------------|--------------------------|--------------------|---------------|-----------------------------|------------------------|---------------------------|---------------|----------------------------------|-----------------------------------|
| 181    | Employee Name | 3                        | Test 1             | 5             | 4                           | 4                      | 5                         | Test          | 3.4                              | 4.5                               |
|        |               | 4                        | Test 2             |               |                             |                        |                           |               |                                  |                                   |
|        |               | 2                        | Test 3             |               |                             |                        |                           |               |                                  |                                   |
|        |               | 5                        | Test 4             |               |                             |                        |                           |               |                                  |                                   |
|        |               | 3                        | Test 5             |               |                             |                        |                           |               |                                  |                                   |
| 191    | Employee Name | 3                        | Test 1             | 5             | 3                           | 2                      | 4                         | Test          | 3.4                              | 3.5                               |
|        |               | 4                        | Test 2             |               |                             |                        |                           |               |                                  |                                   |
|        |               | 2                        | Test 3             |               |                             |                        |                           |               |                                  |                                   |
|        |               | 5                        | Test 4             |               |                             |                        |                           |               |                                  |                                   |
|        |               | 3                        | Test 5             |               |                             |                        |                           |               |                                  |                                   |
|        |               |                          |                    |               |                             |                        |                           |               |                                  |                                   |

## **Overall Rating – Employee's account**

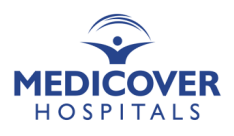

Click on the tab, View Rating

Employee have an option to download this report as a pdf file, just as they download their payslips.

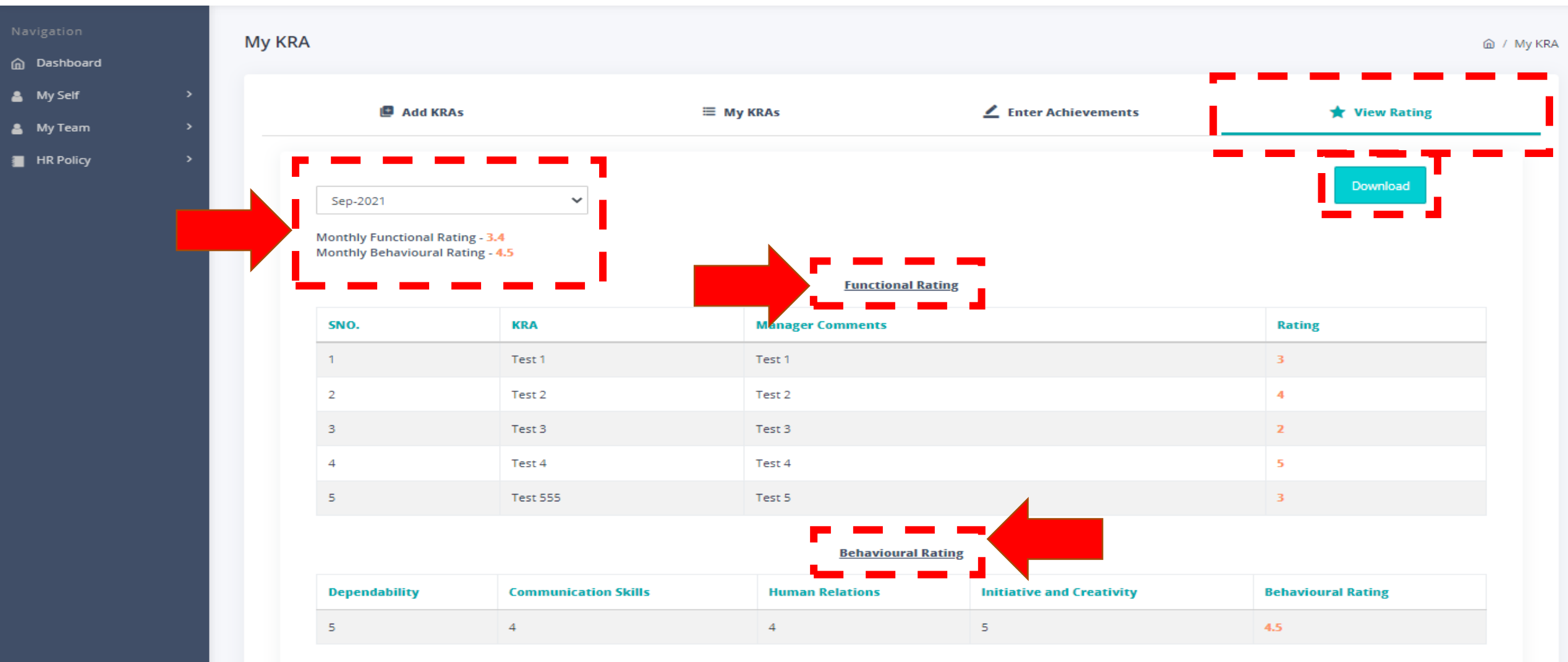

### **Overall Rating – Employee's account**

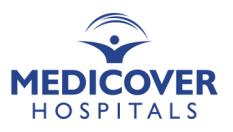

#### Pdf Report

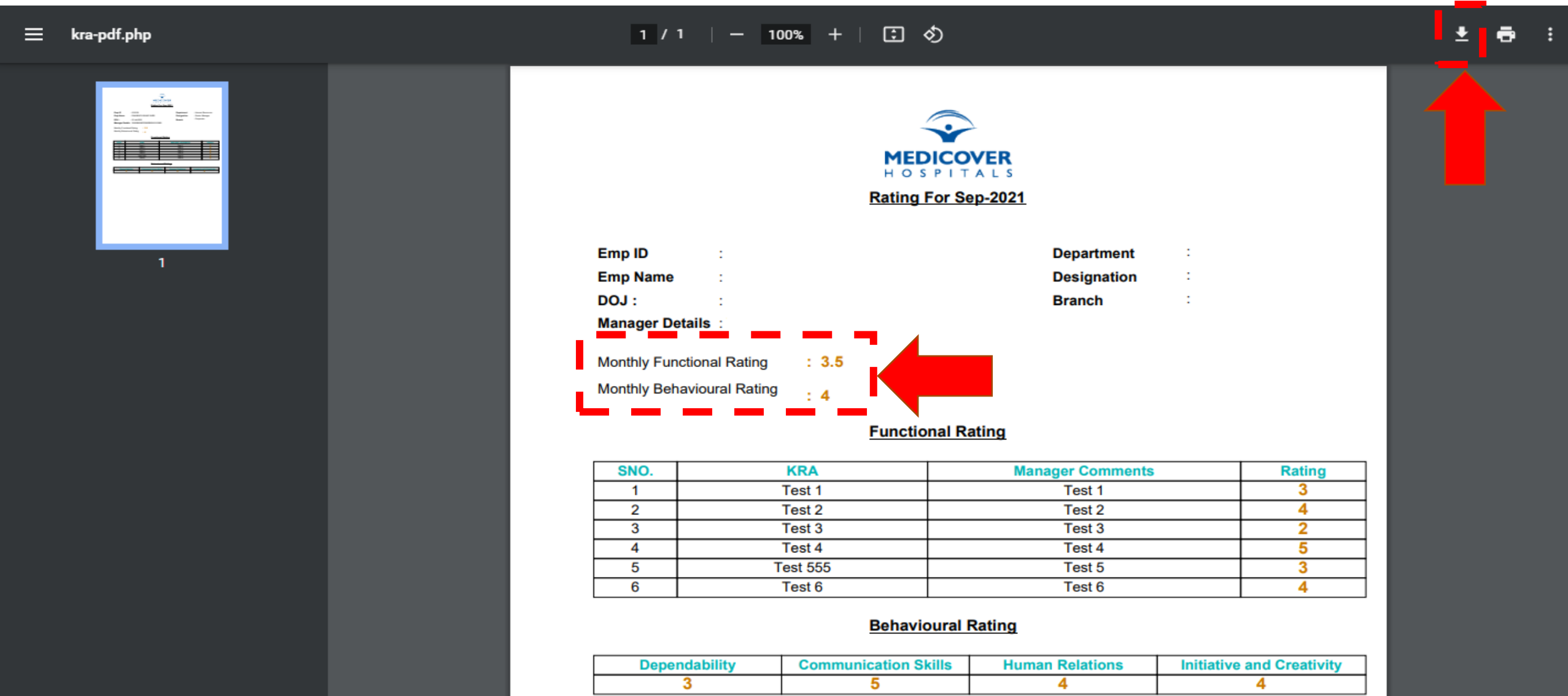

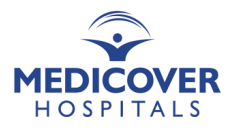

### Activate/Inactivate KRAs

My Team > KRA > Activate/Inactivate KRA

\* **Note:** Please Inactivate all the KRAs, in case of Role Changes of an employee. The new Manager will assign new KRAs.

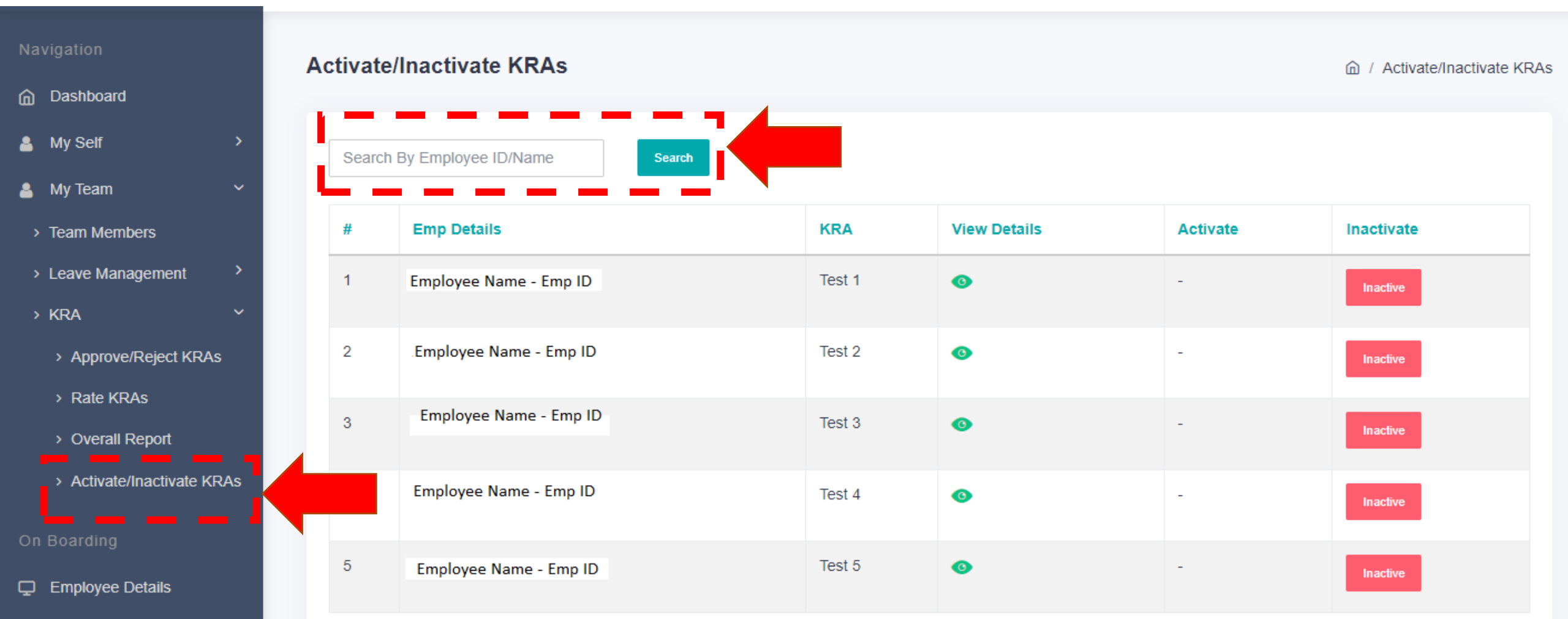

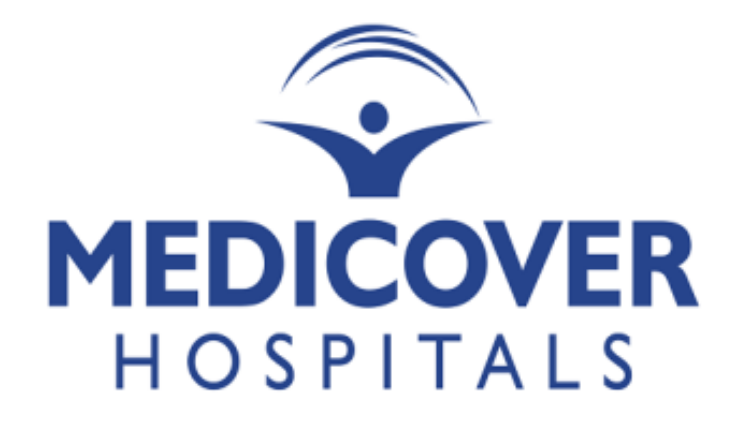

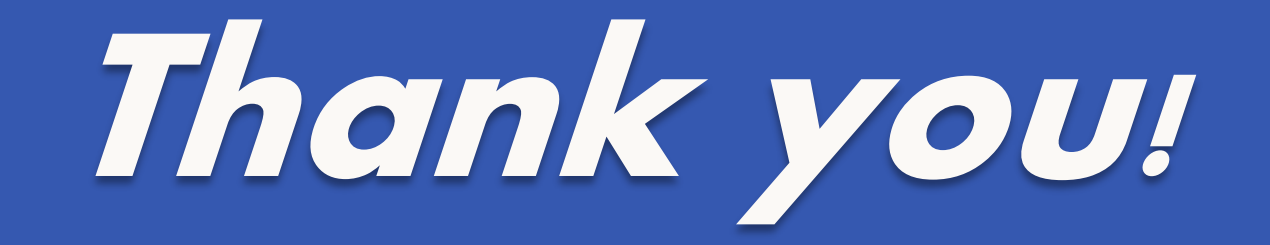